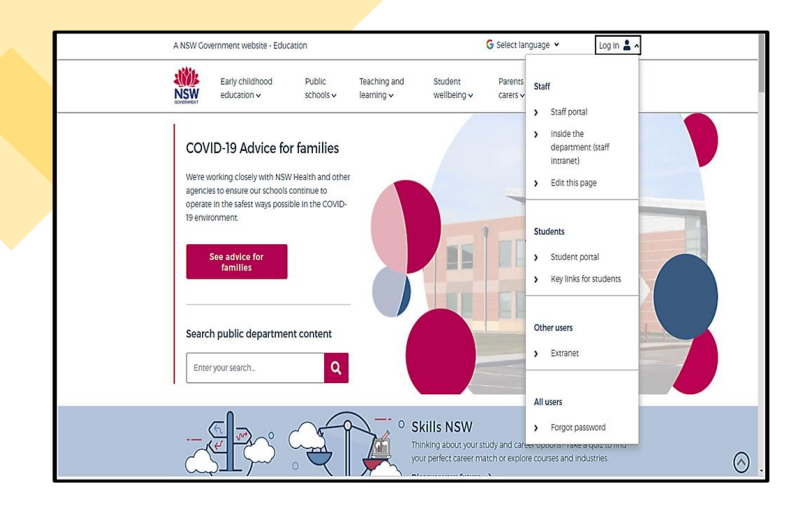

## HOW TO ACCESS:

# THE STUDENT PORTAL OLIVER LIBRARY/YOUR LOANS

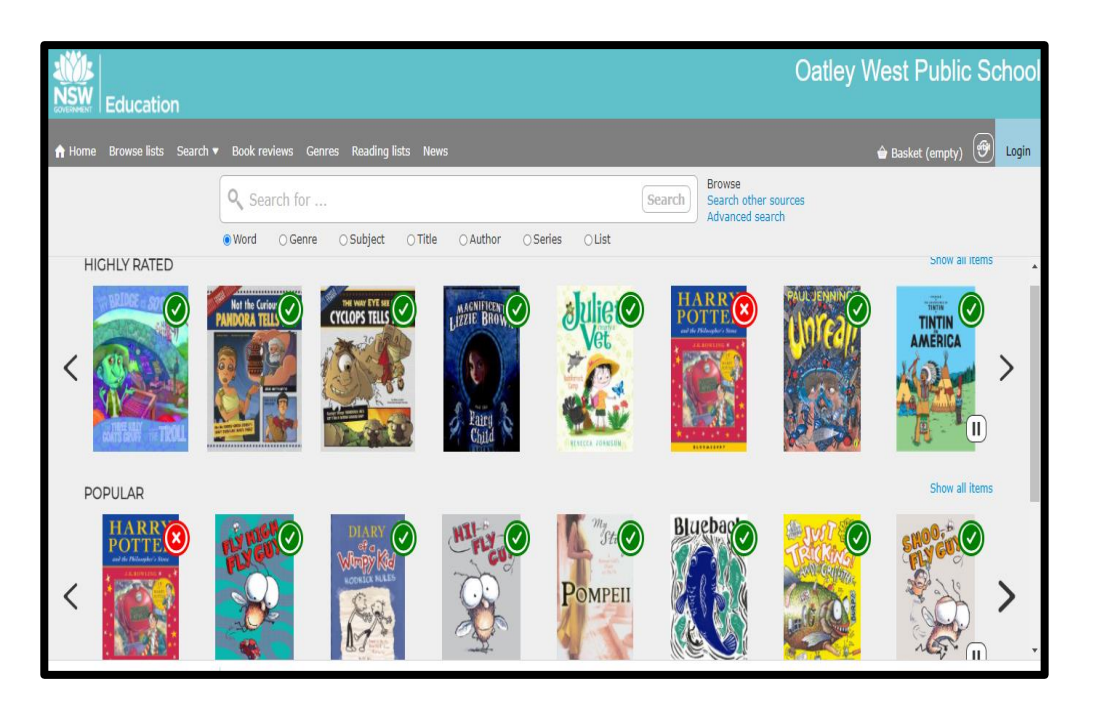

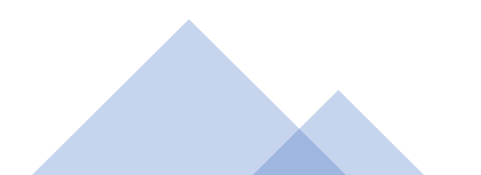

### **THE STUDENT PORTAL**

• Open your internet browser

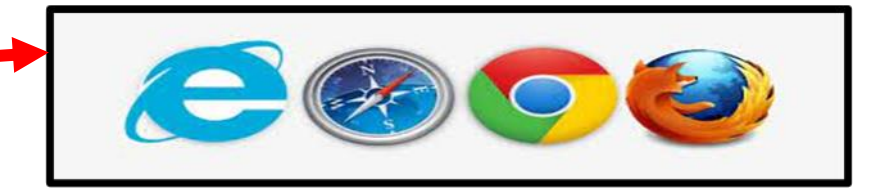

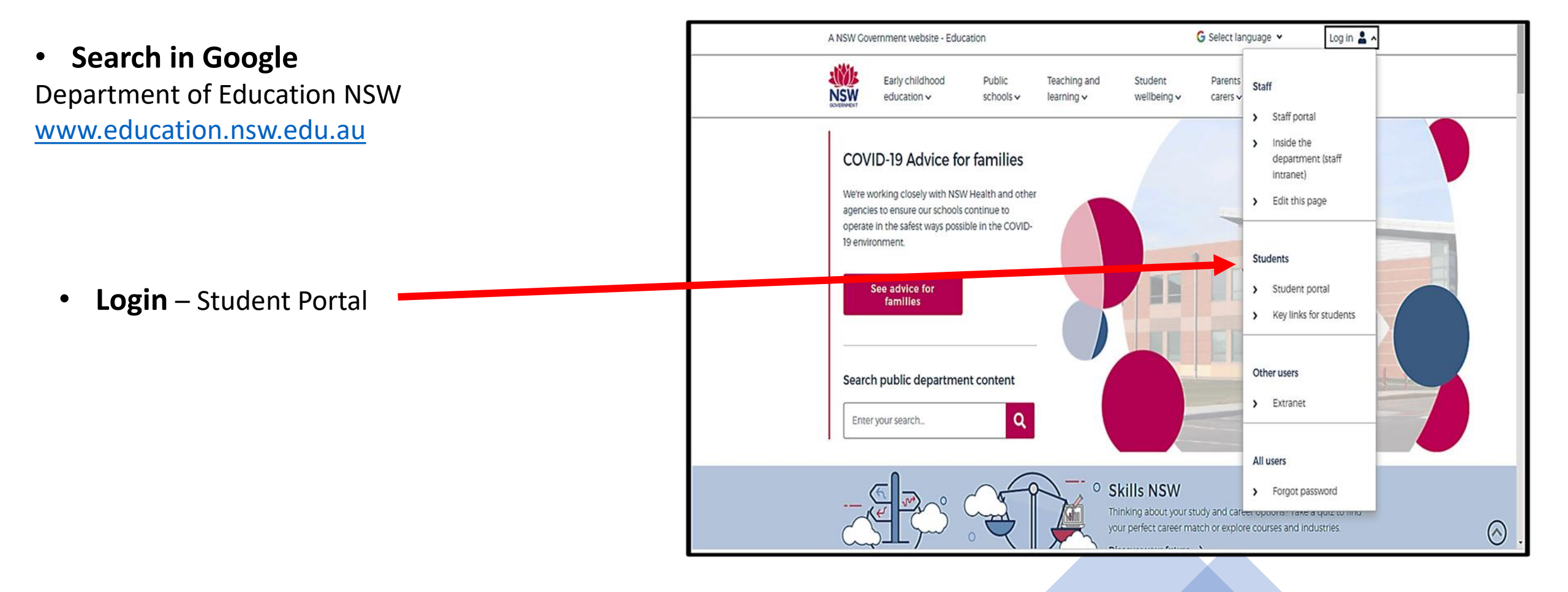

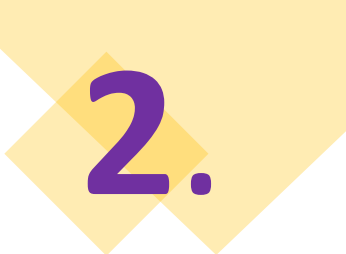

#### **THE STUDENT PORTAL**

#### Login with your DoE Account

Student User ID and Password are the ones that you use at school. Please contact your teacher if you have a problem with your Username or Password, and you are unable to login.

Student User ID – firstname.lastname (number if you have one) @det.nsw.edu.au

**Password** – enter your individual password

#### Example

User ID jane.citizen3@det.nsw.edu.au

#### Password

.............

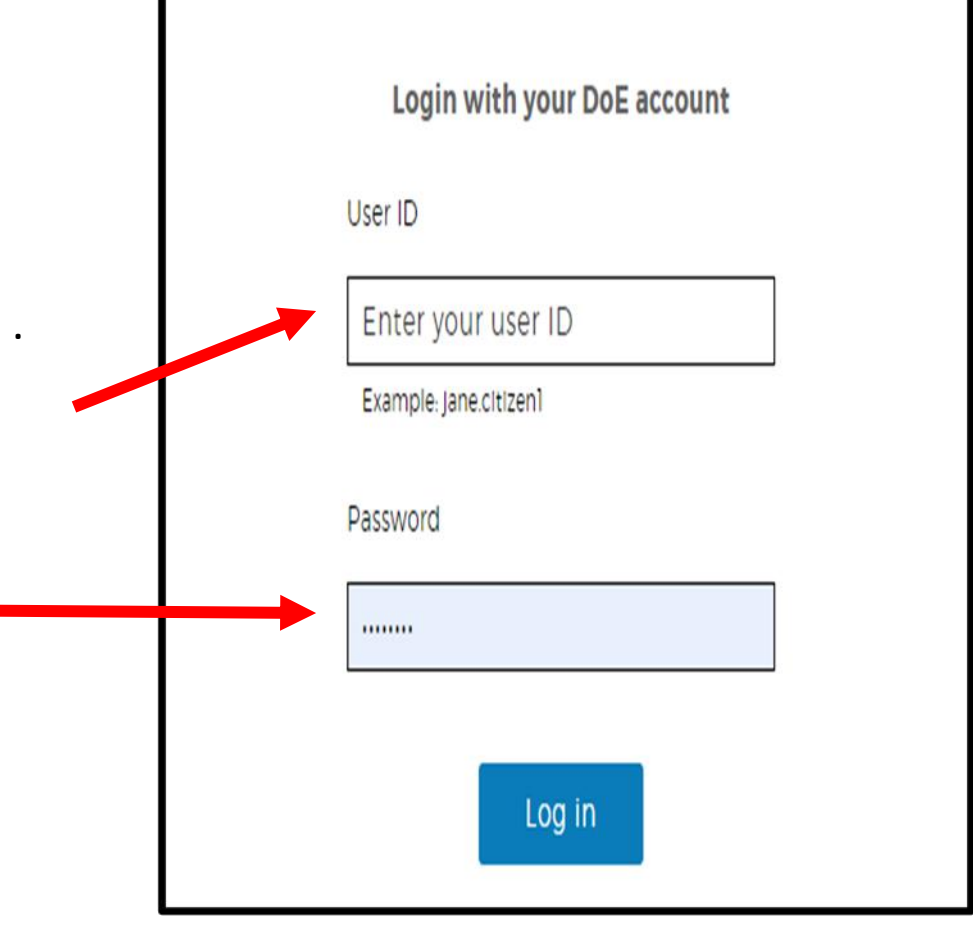

#### **THE STUDENT PORTAL: OLIVER LIBRARY**

#### Click on OLIVER LIBRARY

3

| 🏫 Home            | Cocgle Search Hide                                                                                                    | & My bookmarks His                                          |
|-------------------|----------------------------------------------------------------------------------------------------|-------------------------------------------------------------|
| 📩 Email           | Google Q Enter your search words here. Search                                                                                   | List name<br>Name your custom bookmarks list here           |
| Oliver Library    | 25 Calendar Hide                                                                                                    |                                                             |
| Help              | We need you to verify who you are to Google so that we can look<br>at your calendars. Please select the Authorise button below. | Contractor                                                  |
| A Notifications   | Authorise                                                                                                    | Keatring Heat                                               |
| d Change password |                                                                                                    | G Suite (Google Apps for Education)<br>Microsoft Office 365 |
| 1 Change Colours  |                                                                                                    | Premier's Reading Challenge                                 |
| 🖒 Sign Out        |                                                                                                    | My School Library (Oliver)                                  |
| Feedback          |                                                                                                    | Show more •                                                 |
|                   |                                                                                                    | Comes Ho                                                    |
|                   |                                                                                                    | ABC's The Playground<br>BBC - Games                         |

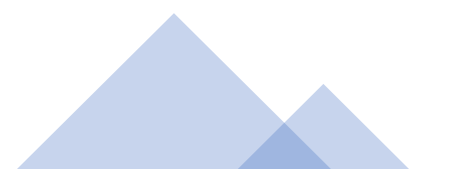

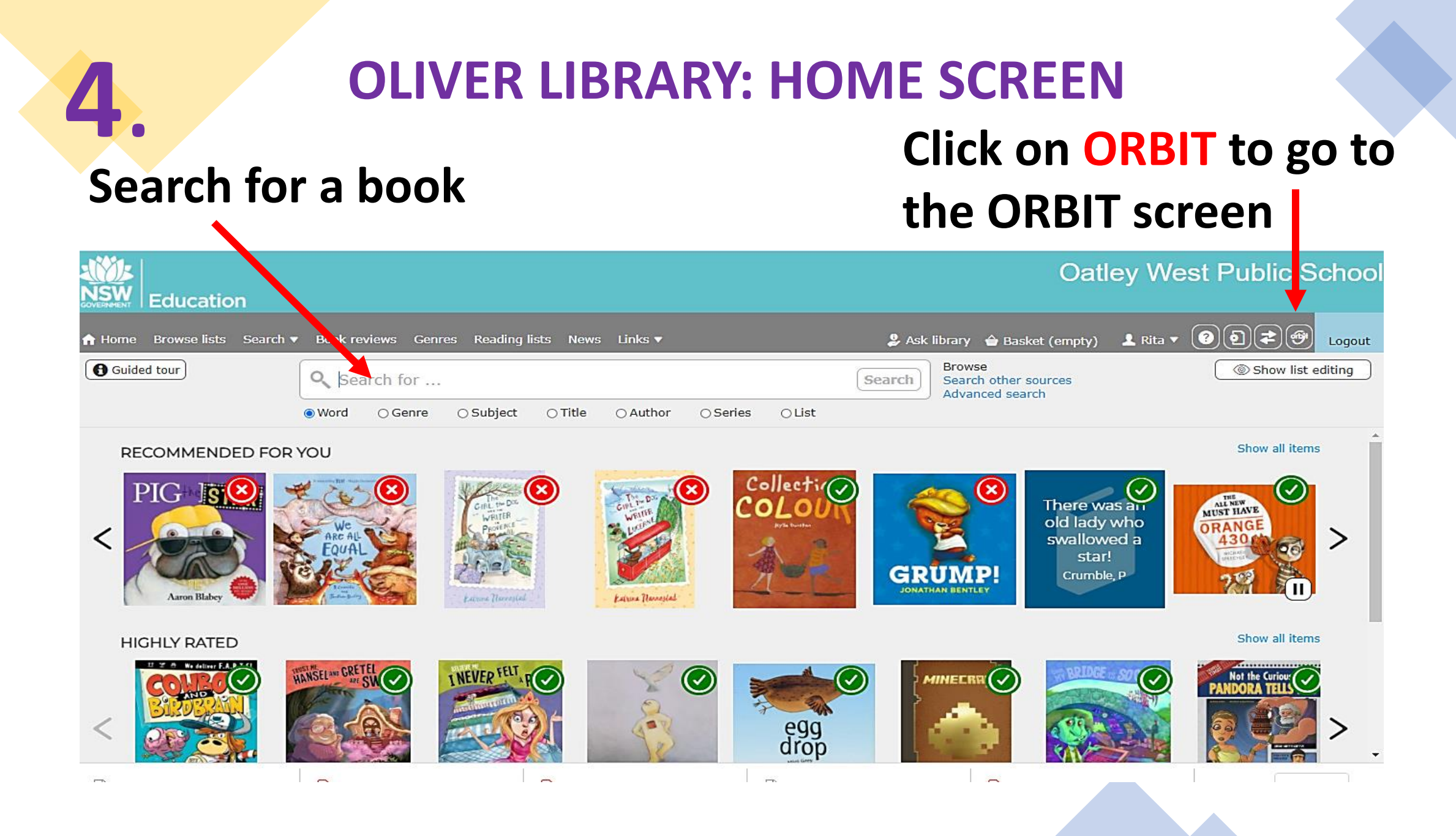

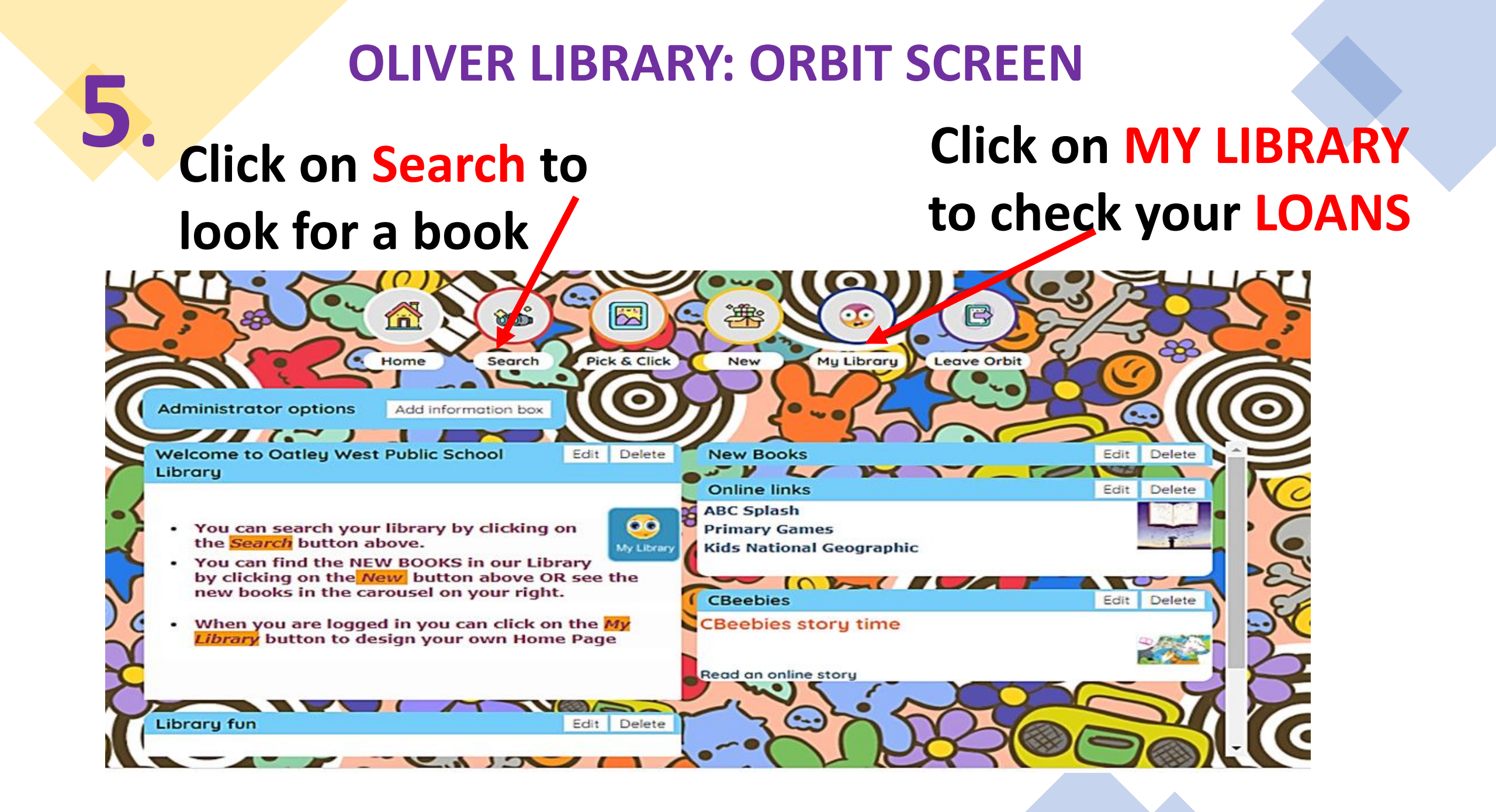

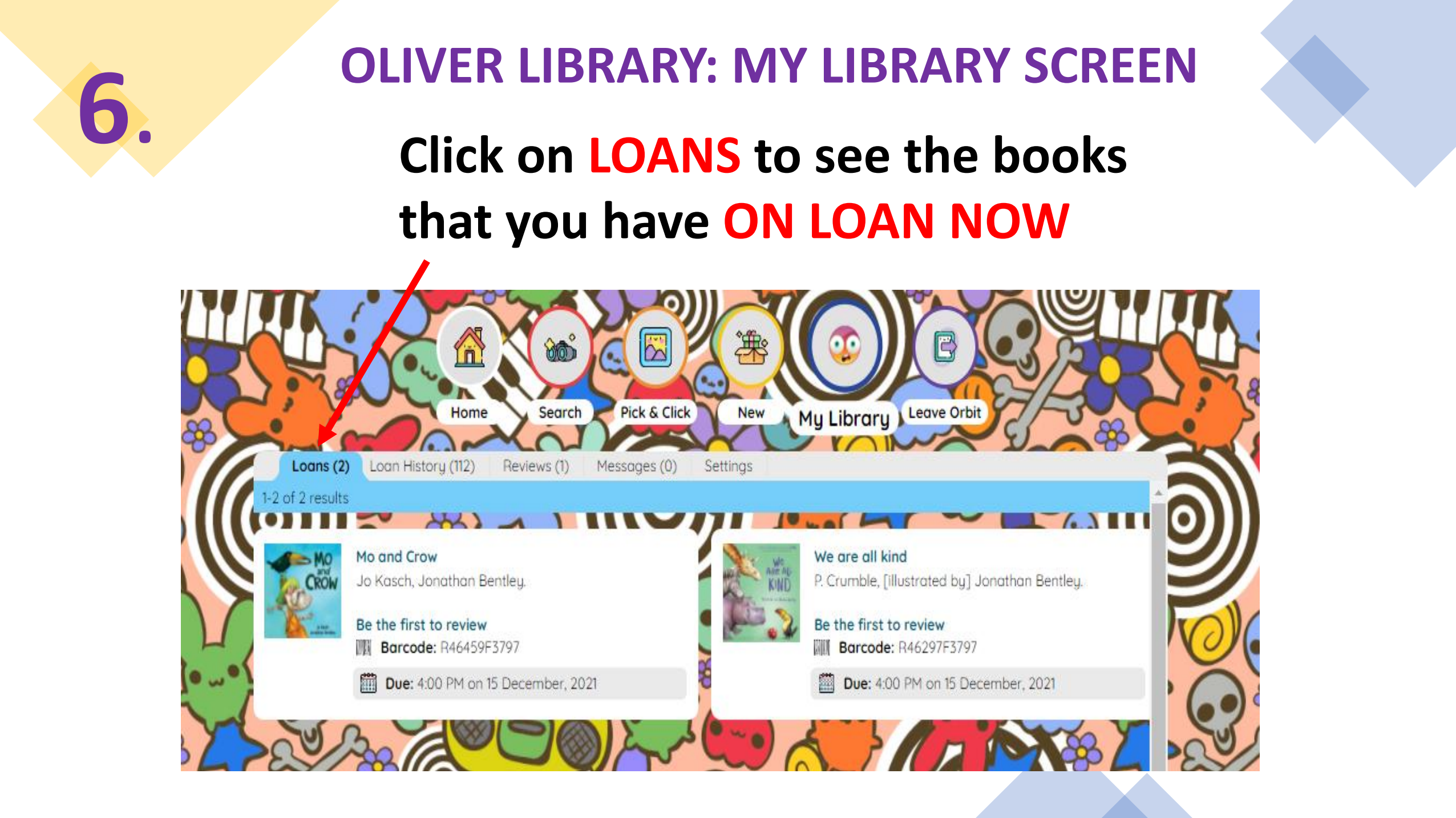